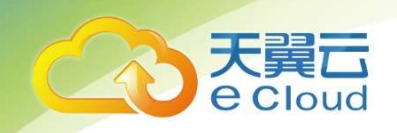

# 天翼云 Web 应用防火墙 (企业版) 用户使用指南

天翼云科技有限公司

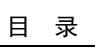

### 目 录

| 1  | 产品概述                      | 4  |
|----|---------------------------|----|
| 1. | 1 产品定义                    | 4  |
| 1. | 2 WEB 应用防火墙产品功能           | 4  |
| 2  | 购买指南                      | 6  |
| 2. | 1 价格                      | 6  |
| 2. | 2 订购                      | 6  |
| 2. | 3 续订                      | 7  |
| 2. | 4 升级                      | 8  |
| 2. | 5 退订                      | 9  |
| 3  | WEB 应用防火墙管理               | 10 |
| 3. | 1 WEB 应用防火墙实例管理           | 10 |
| 3. | 2 域名备案                    | 11 |
| З. | 2.1 Web 应用防火墙防护配置         | 11 |
| З. | 2. 2 Web 应用防火墙 Https 证书管理 | 15 |
| З. | 2.3 域名解析                  | 17 |
| З. | 2.4 黑白名单管理                | 17 |
| З. | 2.5 全局黑白名单管理              | 18 |
| З. | 2.6 关闭防护                  | 21 |
| ~  |                           |    |
| З. | 2.7                       | 21 |

天翼云 e Cloud

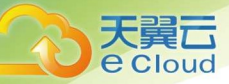

| 3.3 攻击日志                       | 21 |
|--------------------------------|----|
| 3.4 总览                         | 22 |
| 4 售前常见问题                       | 24 |
| 4.1 什么是 WEB 应用防火墙?             | 24 |
| 4.2 天翼云 WEB 应用防火墙是付费产品吗?       | 24 |
| 4.3 天翼云 WEB 应用防火墙流量牵引方式及步骤?    | 25 |
| 4.4 天翼云 WEB 应用防火墙支持 HTTPS 协议吗? | 25 |
| 4.5 一个域名包支持多少个二级域名?            | 25 |
| 4.6 WEB 应用防火墙支持 IP 负载均衡吗?      | 25 |
| 4.7 天翼 WEB 应用防火墙需要关注的问题?       | 25 |
| 4.8 WEB 应用防火墙可以和 CDN 同时使用吗?    | 26 |
| 4.9 修改 CNAME 记录,多长时间可以生效?      | 26 |
| 4.10 使用 WEB 应用防火墙会影响我们的网页备案吗?  | 26 |
| 4.11 什么是 CC 攻击?                | 26 |
| 5 售中常见问题                       | 27 |
| 5.1 为何需要添加白名单到系统内网的安全设备中       | 27 |
| 5.2 如何添加白名单                    | 27 |
| 5.3 如何接入 WEB 应用防火墙防护           | 27 |
| 5.4 CNAME 解析变更提示冲突怎么办?         | 27 |
| 5.5 如何在万网中修改 DNS 解析            | 27 |
| 6 售后常见问题                       | 29 |

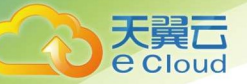

| 6.1 售后联系方式              | 29 |
|-------------------------|----|
| 6.2 什么情况下产品会误拦截         |    |
| 6.3 修改 CNAME 后发现界面有拦截信息 |    |
| 6.4 修改 CNAME 后发现访问变慢    |    |
| 6.5 修改 CNAME 后发现网站无法访问  |    |
| 6.6 关于特殊需求              |    |

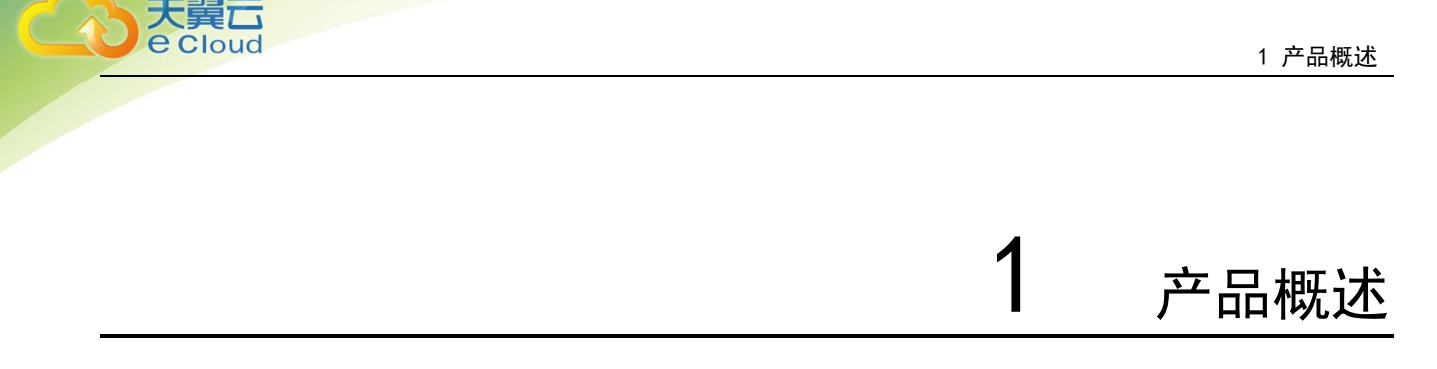

#### 1.1 产品定义

Web 应用防火墙: Web Application Firewall, 简称:WAF。 Web 应用防火墙是通过执行一系列针对 HTTP/HTTPS 的安全策略来专门为 Web 应用提供保护的一款产品,承担了抵御常见的 SQL 注入、XSS、 远程命令执行、目录遍历等攻击的作用。

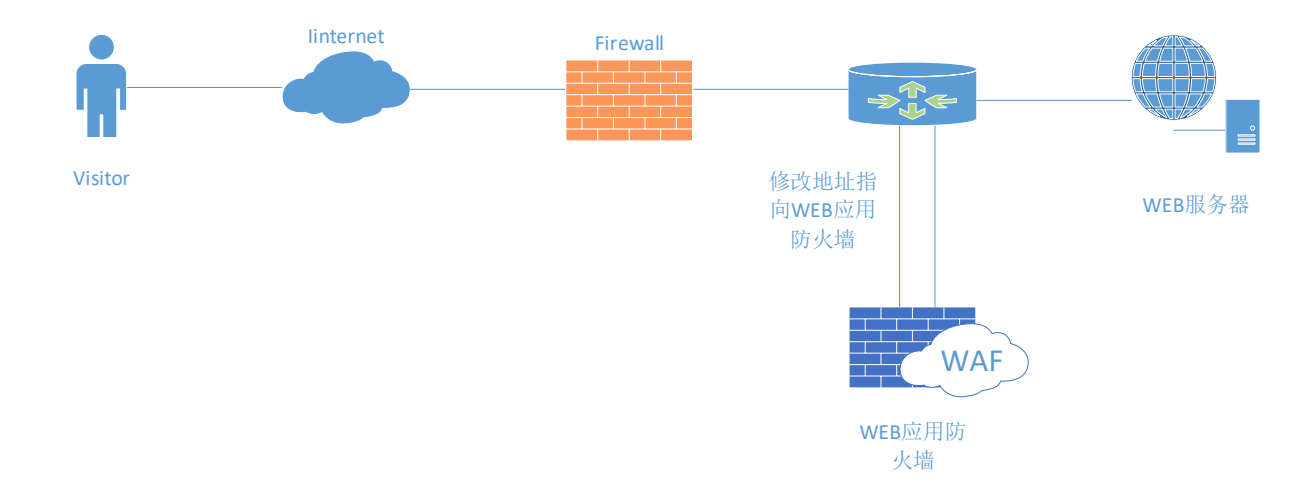

天翼云 Web 应用防火墙为用户自助配置 Web 防护的能力,通过 DNS 牵引的方式,将业务流量牵引至 web 应用防火墙清洗设备,再由 web 应用防火墙清洗设备回源至源站,同时配套提供一个高度管控、灵活 使用的管理平台,达到配置简单、服务资源监控方便的目标。

#### 1.2 Web 应用防火墙产品功能

- 1、网络层防护
- 1) Http/HttpS Flood(CC 攻击)防护
- 2、 应用层防护和功能
- 1) 黑白名单:

对指定访问源加白名单,对恶意访问来源进行封禁,支持 IP、URL、Useragent (用户代理)、Referer

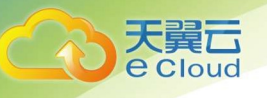

(Http 访问来源)。

2) HTTP 协议规范攻击防护:

包括特殊字符过滤、请求方式、内容传输方式,例如: multipart/form-data, text/xml, application/x-www-form-urlencoded。

3) 注入攻击(form 和 URL 参数, post 和 get) 防护

包括 SQL 注入防御、LDAP 注入防御、命令注入防护(OS 命令, webshell 等)、XPath 注入、Xml/Json 注入。

4)XSS 攻击访问

Form 和 URL 参数, post 和 get, 包括三类攻击:存储式,反射式、基于 Dom 的 XSS。

5) 目录遍历(Path Traversal) 攻击防护。

6) 认证管理和会话劫持攻击防护:

阻断认证管理、cookie 信息被盗用、会话劫持攻击。

7) 内容过滤:

过滤 post form 和 get 参数。

8) Web 服务器漏洞探测攻击防护。

阻断 web 服务器漏洞探测。

9)爬虫防护:

限制阻断爬虫访问。

10) 站点转换(URL rewrite) 访问防护。

限制阻断访问站点转换访问。

11) 网页检测到异常自动阻断源地址

12)认证管理和会话劫持

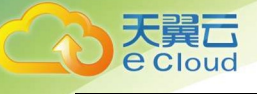

13)防护 CSRF

2 购买指南

#### 2.1 价格

| 基础套餐包月<br>(元/月) | 域名扩展包(元/月) | 带宽扩展包(元/月) |
|-----------------|------------|------------|
| 3488            | 540        | 900        |

备注:

1、基础套餐:版本默认包含一个域名包(支持10个子域名防护(限制仅支持1个一级域名)、200MB 带宽

2、域名扩展包:每增加1个域名包规格,支持10个子域名防护(限制仅支持1个一级域名)

3、带宽扩展包:每单位规格 50MB,逐级增加,最大支持 1000MB

4、针对一次性包年付费服务,标准价格按照下述列表内容进行操作,且在订购时间期间不允许退订 服务:

| 一次性付费1年       | 一次性付费2年       | 一次性付费3年       |
|---------------|---------------|---------------|
| 包月标准价格*12*85% | 包月标准价格*24*70% | 包月标准价格*36*50% |

#### 2.2 订购

登录天翼云账号,在服务列表中找到安全组 Web 应用防火墙,点击"<sup>1</sup>"进入订购页面,如下图。 防护带宽默认显示 200M,域名包为1个,此为基础套餐包的量,用户可根据自己需要,增加防护带宽 和域名包数量。并选择定能够时长。

| * 防护规格:                | 企业版                                                                                                    |
|------------------------|----------------------------------------------------------------------------------------------------|
| * 防护说明:                | 防护能力:<br>1.防SQL注入、防XSS攻击、防Webshell上传、防目录遍历等<br>2.防敏感隐私数据泄露、包括手机号、身份证、银行卡等重要隐私数据;<br>3.云端自动最新Web Oday漏洞的防护规则;<br>4.支持人机识别的数据风控防护、防黄牛、防恶意注册;<br>5.基础的默认CC防护策略,缓解HTTP(s)Flood攻击;<br>6.支持网页防篡改、盗链防护、管理后台的防暴力破解;<br>7.支持常见HTTP头部字段的访问控制及复杂的多条件组合、过滤恶意特征请求;<br>支持业务:<br>支持HTTP、HTTPS(支持10个端口转发、不限于80、8080、443、8443端口<br>业务请求:<br>3000 (QPS) |
| * 防护带宽:                | 200                                                                                                    |
| * 域名包:                 | 1 🔷 可以防护一个一级域名下的10个域名。                                                                                                    |
| ◎ 购买量                  |                                                                                                    |
| * 购买时长:                | 1个月   日   1个月 2个月 3个月 4个月 5个月 6个月 7个月 8个月 9个月 10个月11个月 1年 2年 3年                                                                                                    |
| 配置费用:<br>¥ <b>1744</b> | .00元                                                                                                    |
| 立即购买                   | ☑ 我已阅读,理解并接受《天翼云Web应用防火墙服务协议》                                                                                                    |

#### 2.3 续订

天翼**云** e Cloud

在产品实例列表点击【续订】跳转续订页面,页面显示当前服务规格和购买时长,选择续订时长,点 击【立即购买】。

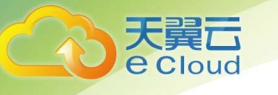

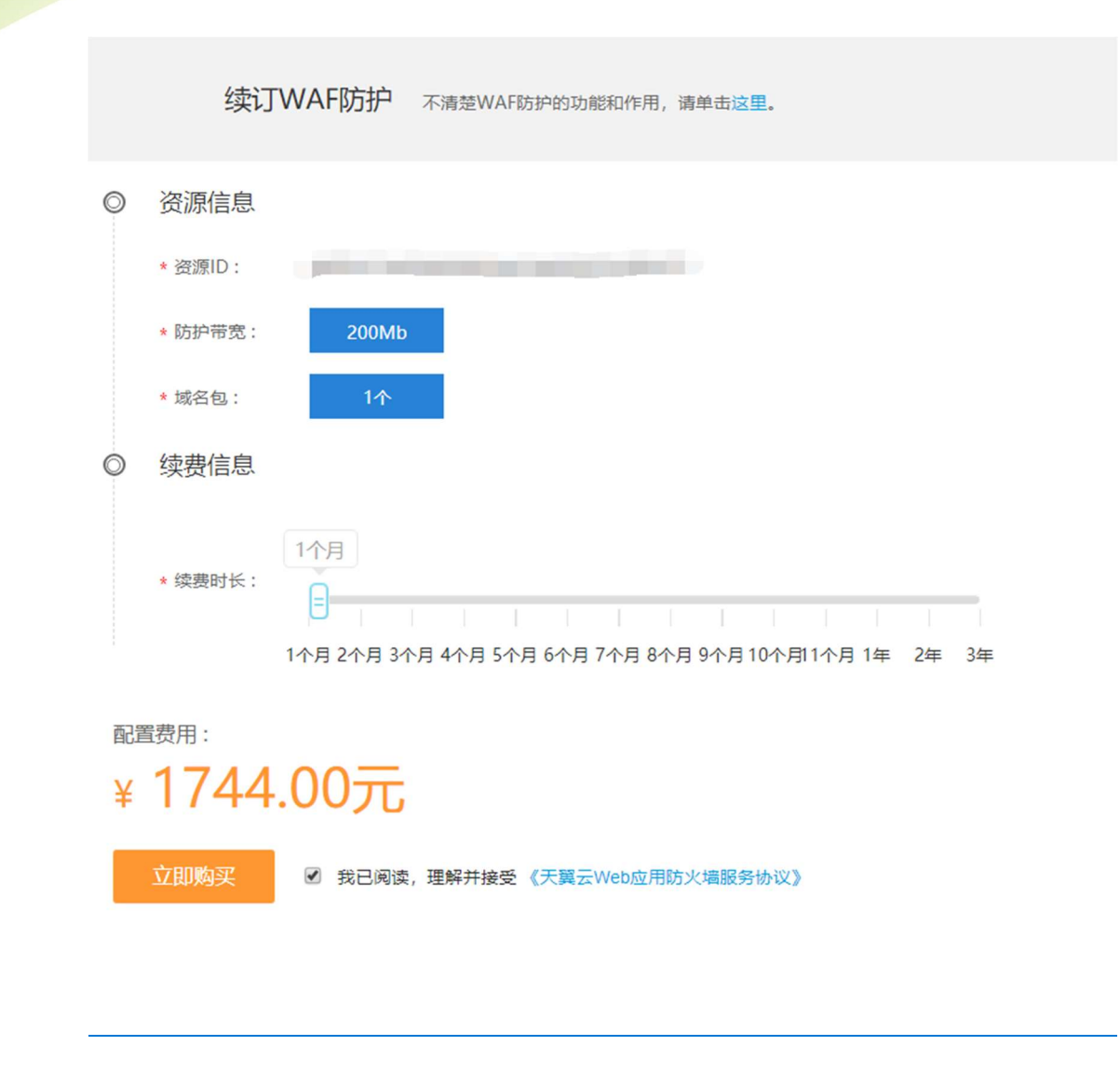

### 2.4 升级

在产品实例列表点击【升级】跳转升级页面,页面显示当前服务规格和升级后规格,用户可以选择升级后的防护带宽和域名包数量,勾选协议,点击【立即购买】。

|             | *资源ID: | a6f8b7ca86d64bbfbe2a60d5f5b8b035        |
|-------------|--------|-----------------------------------------|
|             | *防护带宽: | 200МЬ                                   |
|             | *城名包:  | 1个                                      |
| 0           | 升级后防护带 | <b>院信息</b>                              |
|             | *防护带宽: | 400Mb 600Mb 800Mb 1000Mb                |
|             | *域名包:  | 1 + 个 最多可以订购10个域名包,每个域名可以防护一个一级域名下的10个域 |
|             |        |                                         |
| <b>7</b> ,7 | 罢弗田.   |                                         |

#### 2.5 退订

天翼**云** e Cloud

退订需要人工审核,点击【退订】,提交退订理由。等待人工审核,审核完成后停止业务并退款。

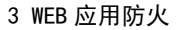

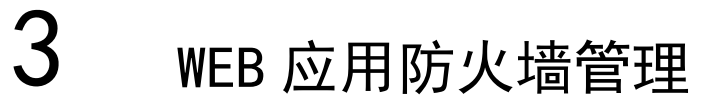

#### 3.1 Web 应用防火墙实例管理

<u>购买</u>成功的<u>客户请</u>重新<u>打开</u>控制中心<u>,选择 web</u>应用防火墙<u>企业版</u>

|               | 页<br>WEB应用防火墙 > WAF防护实例             |                                                               |            |             | 其                       | 他节点 🔗 🕫                 | 盈优创资 🔹 🤤     |
|---------------|-------------------------------------|---------------------------------------------------------------|------------|-------------|-------------------------|-------------------------|--------------|
| WEB应用防火墙[企业版] | Web应用防火墙(Web Application F<br>十立即购买 | rewall 蘭称WAF)。對Web攻击流量进行訪評,支持SQU主人,XSS,目蒙贏厉,跨始访问等             | 攻击防护。      |             |                         |                         |              |
| WAF实例列表       | 实例ID                                | 绑定域名                                                          | 防护域名包<br>数 | 防护带<br>宽    | 购买时间                    | 到期时间                    | 操作           |
| WAFIDITIELE   | WAF-2019-01-16-544                  | @.kissyou.me,www.kissyou.me,mail.kissyou.me,www.zong-ying.com | 3          | 200Mbp<br>s | 2019-01-16 10:27:1<br>5 | 2020-04-29 13:45:2<br>9 | 续订 升级 退<br>订 |
| 古警监控配置        | test1                               |                                                               | 2          | 200Mbp<br>s | 2018-07-30 14:00:2<br>1 | 2020-04-29 13:45:2<br>9 | 续订 升级 退<br>订 |
|               |                                     |                                                               |            |             | 1-2/3                   | 共2条数据 < 1               | > 10 奈/页 ∨   |

防护实例展示了实例 ID、防护域名包数量、防护带宽、购买时间、到期时间以及操作。

实例 ID: <u>购买</u>成功后系统自动分配实例 ID

防护域名包数量:每个防护域名包支持一个一级域名下包含二级域名在内 10 个防护配置;

防护带宽:防护的带宽;

购买时间:显示生成购买实例时间;

到期时间:显示实例到期时间;

操作:续订,点击续订转跳至续订页面,选择续订时间,生成订单续订成功后,到期时间延长。

退订,点击退订转跳至退订页面,点击确认退订,退订时请确认:务必将 DNS 指回服务器源站 IP,否则该域名的流量将无法正常转发。

升级,点击升级跳转至升级页面,选择要升级的域名包或带宽

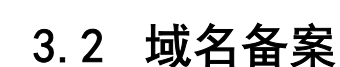

#### 3.2.1 Web 应用防火墙防护配置

防护配置管理为用户提供域名防护的配置操作功能:

1、Web 应用防火墙防护配置列表

显示如下,展示用户的防护配置清单列表,展示字段包括:

防护域名、CNAME、源站 IP、源端口、协议类型、状态、防护带宽、操作

防护域名:展示被防护的域名,例如; www.ctyun.com

CNAME: 展示防护域名 CNAME (CNAME 规则: 源域名+. iname. damddos. com)

源站 IP: 用户配置的最终服务客户的主机 IP

源端口:源站 IP 的对外服务端口

状态:展示配置的防护状态,包括防护、未防护、启动防护中、防护配置失败;

防护带宽:用户购买实例的业务带宽大小;

操作: 查看, 查看防护配置详情, 不能进行修改;

删除,点击删除,将当前的防护配置清除,需要确保防护域名指回源站;

关闭防护,将正在防护中的任务关闭,需要确保防护域名指回源站;

开启防护,开启已新增(或者关闭过)的防护配置,开启成功后,您可以联系域名服务商 将 DNS 域名指向防护 Cname 地址,届时防护配置正式生效。

黑白名单, 配置黑白名单, 详见黑白名单配置。

修改,修改添加的防护配置(防护已经在关闭状态才可以修改)

| $\bigcirc$                                                          | WEB应用防火墙 > WAF                       | 防护配置<br>Https证书管理                   |            |      |       |         |         |         |           |           |          |    |
|---------------------------------------------------------------------|--------------------------------------|-------------------------------------|------------|------|-------|---------|---------|---------|-----------|-----------|----------|----|
| B应用防火墙[企业版]                                                         | 新増                                   |                                     |            |      |       |         | 协议类型    |         | ~         | 状态        | ~        |    |
| 览                                                                   | 防护域名                                 | CNAME                               | 源站IP       | 源端口  | 协议类型  | 状态      | 业务带宽    | DNS牵引检测 | 操作        | 乍         |          |    |
| AF实例列表                                                              | www.zong-ying.com                    | www.zong-ying.com.iname.damddos.com | 10.0.10.10 | 443  | https | 防护中     | 200Mbps | 未牵引     | 查看        | 昏修改 关闭防护  | 户 黑白名单   |    |
| AF防护配置                                                              | ab.abc.ctyun.cn                      | ab.abc.ctyun.cn.iname.damddos.com   | 10.10.0.10 | 80   | http  | 未防护     | 200Mbps | 未牽引     | 查看        | 看 开启防护 修词 | 攻 黑白名单 册 | 剧除 |
| YAF攻击日志<br>警监控配置                                                    | 1.zhong-ying.com                     | 1.zhong-ying.com.iname.damddos.com  | 10.0.0.10  | 80   | http  | 未防护     | 200Mbps | 未牵引     | 查看        | 看 开启防护 修改 | 攻 黑白名单 册 | 删除 |
|                                                                     | unitechs.com                         | unitechs.com.iname.damddos.com      | 10.0.0.1   | 8080 | http  | 未防护     | 200Mbps | 未牵引     | 查礼        | 看 开启防护 修改 | 攻 黑白名单 册 | 删除 |
|                                                                     | zhong-ying.com                       | zhong-ying.com.iname.damddos.com    | 10.0.0.1   | 8008 | http  | 未防护     | 200Mbps | 未牵引     | 查得        | 看 开启防护 修改 | 女 黑白名单 册 | 删除 |
|                                                                     | zhong-ying.com                       | zhong-ying.com.iname.damddos.com    | 10.0.0.1   | 80   | http  | 未防护     | 200Mbps | 未牵引     | 查看        | 看 开启防护 修词 | 女 黑白名单 册 | 删除 |
| www.zhong-ying.com www.zhong-ying.com.iname.damddos.com 10.0.0.1 80 | www.zhong-ying.com.iname.damddos.com | 10.0.0.1                            | 80         | http | 未防护   | 200Mbps | 未牵引     | 查看      | 看 开启防护 修改 | 攻 黑白名单 册  | 删除       |    |

2、新增:在 web 应用防火墙配置菜单下,点击新增,弹出 web 应用防火墙配置对话框:

天翼**云** e Cloud

3 WEB 应用防火

3 WEB 应用防火

| 新增WAF防护配置 | >                                                          | <                    |         | ų    |
|-----------|------------------------------------------------------------|----------------------|---------|------|
| * 实例ID:   | ×                                                          |                      |         |      |
| * 业务带宽:   | Mbps                                                       |                      |         |      |
| * 防护域名:   | 输入主机域名:如www.ctyun.cn;如果为二级域名:如                             | <sub>以类型</sub><br>滞宽 | DNS牵引检测 | ∨ 操作 |
| * IP代理:   | abc.ctyun.cn;如果为三级域名,如ab.abc.ctyun.cn<br>NAT44 NAT66 NAT64 | Mbps                 |         | 查看   |
| * 源站IP:   |                                                            | Mbps                 |         | 查看   |
|           | 请输入单IP                                                     | Mbps                 |         | 查看   |
| * 协议类型:   | http https                                                 | Mbps                 |         | 查看   |
| * 源端口:    | ×                                                          | Mbps                 |         | 查看   |
|           | http+https最多10个端凵,输入多组端凵数据以英文逗号作为分隔。                       | Mbps                 |         | 查看   |
| * 开启防护:   | 关闭<br>状态为关闭时,防护配置只保存但不生效                                   | Mbps                 |         | 查看   |
|           |                                                            | Mbps                 |         | 查看   |
|           | 确定取消                                                       | Mbps                 | 未牵引     | 查看   |

1、 选择实例 ID;

天翼**云** e Cloud

2、输入防护域名;

输入格式示例:

防护网站域名:如 www. ctyun. cn,

| * 防护域名: | www . <u>ctyun.cn</u>    |         |
|---------|--------------------------|---------|
|         | 输入主机域名:如www.ctyun.cn;如果为 | 二级域名: 如 |

<u>如为</u>域名:如 abc. ctyun. cn<u>. com</u>,

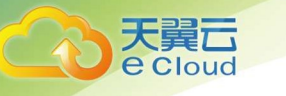

| /\\<br>★ 防护 | "域名:                   | abc       | . <u>ctyun.cn.com</u>         |                                                  |             |
|-------------|------------------------|-----------|-------------------------------|--------------------------------------------------|-------------|
| <u>如为</u> 垣 | 或名: 如 M. abc. ct       | yun. cn   |                               |                                                  |             |
| 2m          | www<br>* 防护域名          | :         | M.abc                         | ctyun.cn                                         | Mbps        |
|             | ab.al                  |           | 輸入主机域名:如w<br>abc.ctyun.cn;如果; | ww.ctyun.cn; 如果为二级域名:<br>为三级域名, 如ab.abc.ctyun.cn | 如 Mbps      |
| <u>如为</u> 均 | 或名:ctyun.cn            | _         |                               |                                                  |             |
| 140404      | * 业务带宽:                | Mbps      |                               |                                                  | Mbi         |
| ab.al       | * 防护域名:                | @<br>給入主利 | . ctyun.c                     | n<br>cn・如果为 <sup>一</sup> 级博名・如                   | Mbj         |
| 选择解析方       | 5式:                    | , i       | . In BUI - 071-42             | - In I I .                                       | -           |
| 如果域         | <u></u><br>名仅支持 ipv4 则 | 选择 nat44  | 如果同时支持                        | <sub>ݙ</sub> ipv4 与 ipv6 则选择 r                   | nat44+nat66 |
| nat64       | 是指原站有 v4               | 的地址       |                               |                                                  |             |

- 3、填入源站 IP;
- 4、选择协议类型,填入源端口,http+https 最多合在一起最多填入 10 个端口,多个端口之间用英 文逗号分隔;
- 5、如果有 Https 情况下,需要选择 https 证书(https 证书可以通过新增 https 证书实现上传) 如果为初次填入 https 证书,可以点击"新增证书"

| Https证书: | . <b>V</b> | 新增证书 |
|----------|------------|------|
| Https证书: | . <b>V</b> | 新增证书 |

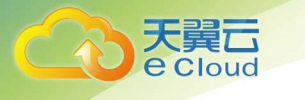

|     | 新增证书    |    |    | ×  |        |       |     |
|-----|---------|----|----|----|--------|-------|-----|
|     | ★ 证书名称: |    |    |    |        |       |     |
|     | * 证书公钥: |    |    |    |        |       |     |
|     |         |    |    | J. |        |       |     |
|     | * 证书私钥: |    |    |    |        |       |     |
|     |         |    |    | Ŀ  |        |       |     |
| 进入: |         | 确定 | 取消 | 页  | 面创建证书, | 证书创建成 | 成功后 |

选择刚刚创建的证书。

- 6、开启防护(默认勾选),如果未选中开启防护按钮,该配置不会生效,业务不会下发至 web 应用 防火墙设备进行防护。
- 7、点击保存,确认后,正式下发防护配置。

#### 3.2.2 Web 应用防火墙 Https 证书管理

|              | Https://工士管理  |   |               |
|--------------|---------------|---|---------------|
| 占土。山山。江北谷田   | Litthout DEPE |   | 油山 しょう こ 十谷田  |
| 点面 nups ш书官理 |               | , | 泮山 nups 证书官理: |

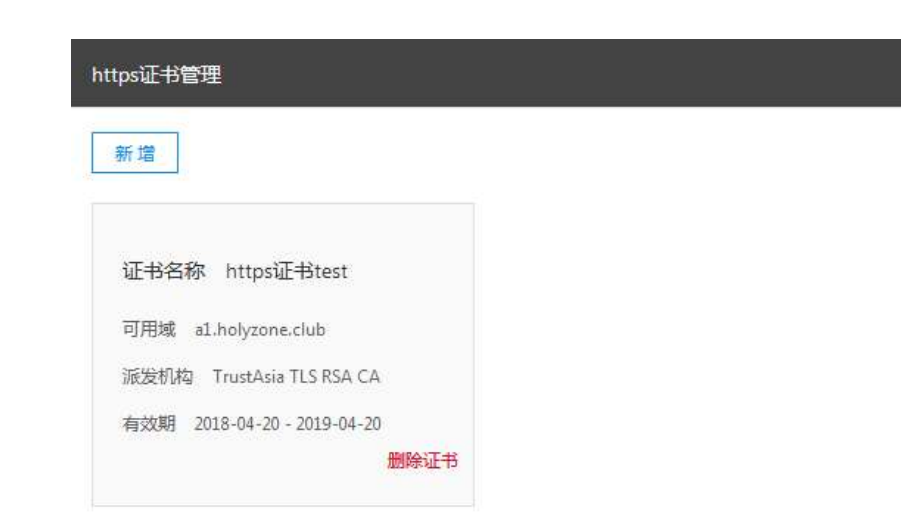

可以新增、删除证书。

Notice: 删除证书需要确保证书未被使用或未被配置。

点击新增**:** 

天翼**云** e Cloud

| 新增证书  |    |    | × |
|-------|----|----|---|
| 证书名称: |    |    |   |
| 证书公钥: |    |    |   |
| 证书私钥: |    |    |   |
|       |    |    |   |
|       |    |    |   |
|       | 确定 | 取消 |   |

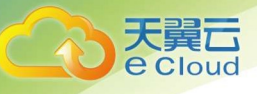

证书名称:输入证书名称,证书名称客户可以自行定义;

证书公钥:填入公钥字符串,如果用户公钥为文件格式,通过记事本打开公钥文件后,拷贝证书 公钥字符串填入。

证书私钥:填入私钥字符串,如果用户私钥为文件格式,通过记事本打开私钥文件后,拷贝证书 私钥字符串填入。

点击确认,保存公钥、私钥。

点击"删除证书":删除证书时需要确认防护配置中(包括未启动的防护)未使用该证书,否则 删除不成功。

#### 3.2.3 域名解析

配置成功后,防护配置的状态变为:"防护中";

之后客户可以进行域名解析:

如域名: www.ctyun.com

需要客户联系 DNS 服务商将域名解析指向 Cname: www.ctyun.com.iname.damddos.com

即: 源域名+. iname. damddos. com

DNS 牵引指向 Cname 后, web 应用防火墙防护正式完成配置。

#### 3.2.4 黑白名单管理

Web 应用防火墙防护可以配置黑白名单,配置的参数包括: IP、URL、UserAgent、Referer 黑名单:配置了黑名单,所有访问来源全部屏蔽。 白名单:配置了白名单,所有访问来源全部放行。

| 关词  |     |  |
|-----|-----|--|
| 白名单 | 黑名单 |  |
|     |     |  |
| 添加  | 添加  |  |

IP 黑白名单: 输入黑白名单的公网 IP 地址, 如 10. 10. 10. 10;

URL 黑白名单: 输入黑白名单的 URL 地址, 如 www. ctyun. cn;

Referer 黑白名单: 指 HTTP 来源地址,比如如果点击一个网页的网址链接,那么浏览器会产生一 个送到目标的 Web 服务器的 HTTP 请求,该请求中则会包含一个 Referer 字段(网页的地址), 如网页 URL 为 <u>http://www.ctyun.cn/product/cda</u>,则输入 <u>http://www.ctyun.cn/product/cda</u>;

Useragent 黑白名单: Useragent 为用户代理, 输入代理 Useragent 标识, 如 IE9.0 的 Useragent 为:Mozilla/5.0(compatible;MSIE9.0;WindowsNT6.1;Trident/5.0;

当选择为关闭时,黑白名单配置不生效;

当选择为开启时,黑白名单配置生效

#### 3.2.5 全局黑白名单管理

Web 应用防火墙可以配置用户的全局黑白名单,即可以选择一个防护域即一级域名(选择防护域 后,系统会关联这个域下面的所有域名)进行防护黑、白名单配置,配置的参数包括:配置类型, 防护域、防护域名、黑白名单类型、黑白名单内容;

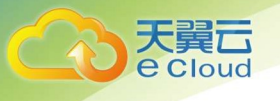

| 配置类型:   | 黑名单 白名单                        |            |
|---------|--------------------------------|------------|
| 防护域:    | ctyun.cn                       | <b>.</b> ₩ |
| 访护域名:   | sec.ctyun.cn × csoc.ctyun.cn × |            |
| 黑白名单类型: | ip                             | X          |
| 黑白名单内容: | 192,168,1.231                  |            |

配置类型:即配置黑名单或者白名单

防护域:如 www.ctyun.com、mail.ctyun.com的防护域为 ctyun.com。

防护域名:即黑名单或者白名单配置后,对防护域下面在用的子域名进行关联,黑白名单将对关 联的黑白名单生效,同时配置人员可以对关联的子域名进行人工删除/增加,精确实现对防护域下 面的指定子域名进行黑白名单配置。

| 配置类型 | 四 黑白名单类型 | 黑白名单内容        | 城名                         | 添加时间       | 状态 | 操作    |
|------|----------|---------------|----------------------------|------------|----|-------|
| 白名单  | ip       | 192.168.1.231 | sec.ctyun.cn,csoc.ctyun.cn | 2020-02-04 | 开启 | 查看 关闭 |

可以对黑白名单进行关闭,包括直接关闭以及在域名配置中对实现对单个域名的改配置的关闭,

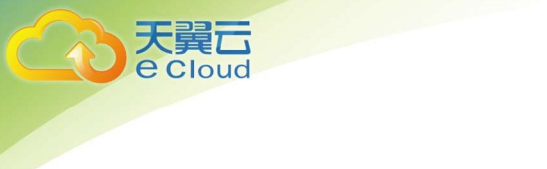

黑白名单管理

|                   | 黑名单                 |
|-------------------|---------------------|
| 192.168.1.231 🔵 × |                     |
|                   |                     |
|                   |                     |
| NA<br>ID 新博       |                     |
| 白名单: 对指定IP来源的请求放行 | IP黑名单: 对指定IP来源的请求封禁 |
|                   |                     |

#### 点击 并确认,关闭全局黑白名单配置中详情展示:

| 详情   |              |               |             | ×              |
|------|--------------|---------------|-------------|----------------|
| 配置类型 | l:           | 白名単           |             |                |
| 防护域名 |              | csoc.ctyun.cn |             |                |
| 黑白名单 | 类型:          | ip            |             | ~              |
| 黑白名单 | 内容:          | 192.168.1.231 |             | A              |
| 序号   | 域名           |               | 添加时间        | 备注             |
| 1    | sec.ctyun.cn |               | 2020-02-04  | 城名关闭           |
|      |              |               | 1-1 / 共1条数据 | ; < 1 → 10条/页~ |

黑白名单类型:包括 ip、referer、url、useragent 四种类型。

IP 黑白名单: 输入黑白名单的公网 IP 地址, 如 10. 10. 10. 10;

URL 黑白名单:输入黑白名单的 URL 地址, 如如访问 URL 为 https://www.ctyun.cn/console/index, 则填入/console/index,支持模糊匹配,如当输入/console/index 后, https://www.ctyun.cn/console/index/##/也会匹规则;

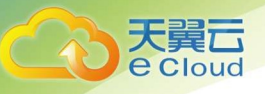

Referer 黑白名单: 指 HTTP 来源地址, 比如如果点击一个网页的网址链接, 那么浏览器会产生一 个送到目标的 Web 服务器的 HTTP 请求, 该请求中则会包含一个 Referer 字段(网页的地址), 如网页为 http://www.ctyun.cn/product/cda, 则输入 http://www.ctyun.cn/product/cda;

Useragent 黑白名单: Useragent 为用户代理, 输入代理 Useragent 标识, 如 IE9.0的 Useragent 为:Mozilla/5.0(compatible;MSIE9.0;WindowsNT6.1;Trident/5.0;

#### 3.2.6 关闭防护

Web 应用防火墙防护配置中:

点击关闭防护,关闭防护需要首先确保将 DNS 指回源站,否则该域名的流量将无法正常转发,请确定关闭该域名的防护功能。

#### 3.2.7 暂停防护

Web 应用防火墙防护配置中:

点击暂停防护, web 应用防火墙会将原本经过 web 应用防火墙的流量全部放行给源站,不做拦截, 此功能算是解决客户临时特殊需求时的缓解功能,点击恢复即可重新开启防护。

#### 3.3 攻击日志

攻击日志展示被防护域名的所有攻击事件。

点击菜单【攻击日志】,进入【攻击日志】页面;

#### 3 WEB 应用防火

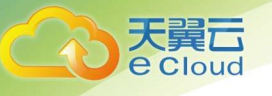

|                 | 首页    |                |      |              |      |                |       | ◎ 贵州 •             | 其他节点 💿 中盈           | 3优创(r • ? |
|-----------------|-------|----------------|------|--------------|------|----------------|-------|--------------------|---------------------|-----------|
| ~               | WE    | B应用防火墙 > 防护    | 日志   |              |      |                |       |                    |                     |           |
| (V)             |       |                |      | 告警報制         |      | ~ 他理方式         |       | > 开始时间             | 🗇 ~ 结束时间            | E C       |
| WEB应用防火墙        | 月     | 号 城名           | 请求方法 | 访问URL        |      | 告警级别           | 客户端IP | 地区                 | 请求时间 处理             | 方式        |
| 总览              |       |                |      |              |      | 智无符合条件的        | 记录    |                    |                     |           |
| WAF实例列表         |       |                |      |              |      |                |       |                    |                     |           |
| WAF防护配置         |       |                |      |              |      |                |       |                    |                     |           |
| WAF攻击日志         |       |                |      |              |      |                |       |                    |                     |           |
|                 |       |                |      |              |      |                |       |                    |                     |           |
|                 |       |                |      |              |      |                |       |                    |                     |           |
| <b>天麗云</b> • 命前 | 页     |                |      |              |      |                |       |                    | 其他节点                | 中盈优创资 🔹 ? |
|                 | WEB应用 | 防火墙 > 防护日志     |      |              |      |                |       |                    |                     |           |
| $\bigcirc$      |       |                | 攻击类型 |              | 告警级别 | ~ 处理           | 历式    | × 开始时间             | <b>日</b> ~ 结束时间     | = O       |
| WEB应用防火墙[企业版]   | 序号    | 域名             | 请求方法 | 访问URL        | 告警级别 | 客户端IP          | 攻击类型  | 地区                 | 请求时间                | 处理方式      |
| 总览              | 21    | www.kissyou.me | GET  | /favicon.ico | 低    | 65.153.158.164 |       | United States null | 2019-03-15 10:42:43 | 告察        |
| WAF实例列表         | 22    | www.kissyou.me | GET  | /favicon.ico | 低    | 65.153.158.164 |       | United States null | 2019-03-15 10:42:43 | 告整        |
| WAF防护配置         | 23    | www.kissyou.me | GET  | /favicon.ico | 低    | 65.153.158.164 |       | United States null | 2019-03-15 10:42:43 | 告警        |
| 告警监控配置          | 24    | www.kissyou.me | GET  | /favicon.ico | 低    | 65.153.158.164 |       | United States null | 2019-03-15 10:42:43 | 告警        |
|                 | 25    | www.kissyou.me | GET  | /favicon.ico | 低    | 65.153.158.164 |       | United States null | 2019-03-15 10:42:43 | 告警        |
|                 | 26    | www.kissvou.me | GET  | /favicon.ico | 低    | 65.153.158.164 |       | United States null | 2019-03-15 10:42:43 | 告警        |
|                 | 27    | www.kissyou.ma | GET  | /favicon ico | /#   | 45 152 159 164 |       | United States null | 2010 02 15 10:42:42 | 生物        |
|                 | 21    | www.kissyou.me | GET  | /idvicon.ico | สมา  | 03.153.158.164 |       | United States null | 2019-03-15 10:42:43 |           |
|                 | 28    | www.kissyou.me | GET  | /favicon.ico | 低    | 65.153.158.164 |       | United States null | 2019-03-15 10:42:43 | 告警        |

攻击日志显示:

- ◆ 域名:告警域名
- ◆ 请求方法: http get/http post
- ◆ 访问 URL
- ◆ 告警级别
- ◆ 客户端 ip
- ◆ 地区
- ◆ 请求时间
- ◆ 处理方式
- 3.4 总览

1. 点击菜单【总览】,进入页面;

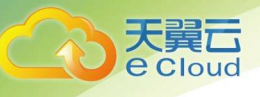

- 2. 展示监控网站详情:
- 3. 域名数量及域名

|                                        | 页                                                          | 其他节点 💮 广东省4                                          | 太育 |
|----------------------------------------|------------------------------------------------------------|------------------------------------------------------|----|
| WEB应用防火墙[企业版]                          | WEB成用防火薬 > 息流<br>防F開始設 2个<br>防F開始<br>減高:                   |                                                      |    |
| 意道                                     | 治皇滅済帝(進心: Bos)                                             | の孝清実施社 (盤行・今月)                                       |    |
| WAG9744<br>黑白名单配置<br>WAF设击日志<br>哲等症投配度 | - (DIRE - MY7/RE - 7620%-0.00E                             | - DIRE - COMUNE                                      |    |
|                                        | 0 02/07 00:00 02/12 00:00 02/17 00:00 02/22 00:00 02/27 00 | 0.00 02/07 00:00 02/12 00:00 02/17 00:00 02/22 00:00 |    |

- 4. 显示溯源图
- 攻击流量溯源图(BPS)

显示单个域名的通过 Web 应用防火墙的每秒流量,包括总流量、CC 攻击流量、放行流量

● 攻击流量溯源图(TPS)

显示单个域名通过 Web 应用防火墙的每秒访问数,包括总个数、CC 攻击个数。

| 城名: 全部   | ~ | 实时 | 昨日 | 过去七天 |        |     |     |        |
|----------|---|----|----|------|--------|-----|-----|--------|
| 总攻击检测PV数 | 0 |    |    |      | Web阻断数 | 371 | UV数 | 571866 |

● 检测到的攻击访问 pv 数量

Web 阻断的数量也就是进行拦截的数量

UV(Unique Visitor)独立访客,统计1天内访问某站点的用户数

| URL次時分布面<br>● /lanqi.2345.com/plugin/widgeUindex.htm-s=38z=38t=18x+-08d=18bd=-08k=8d=806808kg=18xe=08a=18c=592878w=1808h=328align=rit<br>● /u/cms/www/202002/21114531hhlysls ● /attachment_url.jpx ● /content_view.jpx ● Others | 新聞地区の有面<br>ght - 次002-90月代 - 次092-90月代 - 次092-9010-9010-9010-9010-9010-9010-9010-9 |
|----------------------------------------------------------------------------------------------------|----------------------------------------------------------------------------------------------------|
| • N/& 2753741\$C                                                                                                    |                                                                                                    |

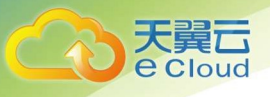

地区访问分布(地图)

#### 展示按省份访问来源分布图

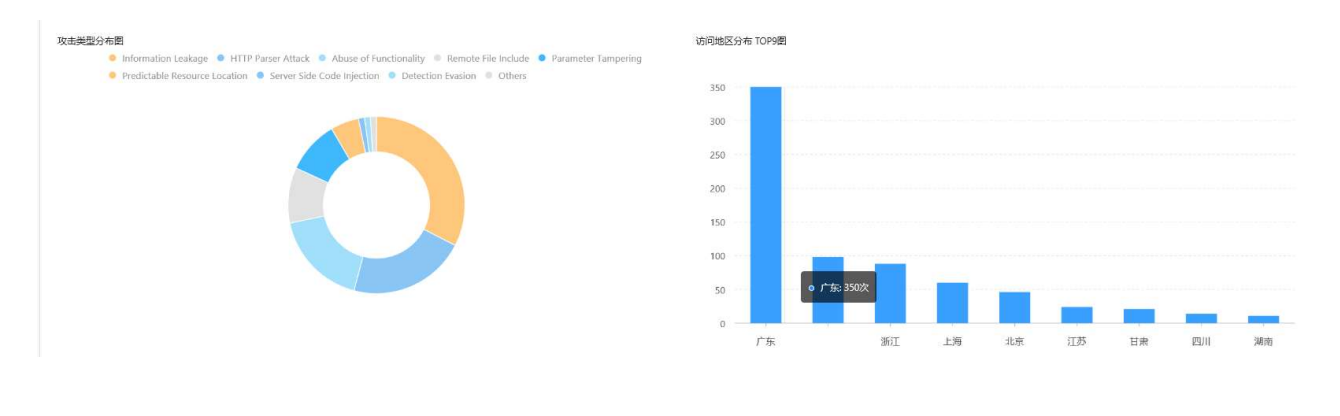

攻击类型分布

展示 T0P4+other 攻击类型分布饼状图

● 地区访问分布 Top5

展示 top5 攻击来源(省/市)柱状图

## 4 售前常见问题

#### 4.1 什么是 WEB 应用防火墙?

Web 应用防火墙: Web Application Firewall, 简称:WAF。 Web 应用防火墙是通过执行一系列针对 HTTP/HTTPS 的安全策略来专门为 Web 应用提供保护的一款产品,承担了抵御常见的 SQL 注入、XSS、 远程命令执行、目录遍历等攻击的作用,

#### 4.2 天翼云 WEB 应用防火墙是付费产品吗?

天翼云 Web 应用防火墙作为天翼云安全业务的一个重要产品,作为付费的增值业务服务产品提供给天 翼云客户,需要用户购买。

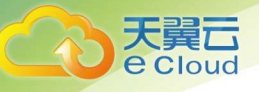

收费的标准详见天翼云 web 应用防火墙实例购买页面。

#### 4.3 天翼云 WEB 应用防火墙流量牵引方式及步骤?

天翼云 Web 应用防火墙采用 DNS 牵引的方式,属于常引流。

在 web 应用防火墙自服务页面中防护配置生效后,需要客户联系 DNS 服务器商将网站域名解析指向 CNAME 地址, CNAME 规则为:防护域名+. i name. damddos. com,例如原域名 <u>www. ctyun. cn,</u>CNAME 为 <u>www.</u> <u>ctyun. cn. i name. damddos. com</u>)。

如果用户需要关闭实例、关闭防护**,首选需要确保已经联系 DNS 服务商将域名指向切换至源地址,**否 则将影响客户的正常访问。

服务到期需要尽快续费,或者需要确保配置失效时将 DNS 指回源站。

#### 4.4 天翼云 WEB 应用防火墙支持 HTTPS 协议吗?

支持。

天翼云 web 应用防火墙既支持 http,又支持 https,同时支持单个域名既有 https 又有 http。

每个二级域名支持 10 个 IP 端口。

#### 4.5 一个域名包支持多少个二级域名?

一个域名包支持包含一个一级域名(www.baidu.com)以及这个一级域名下二级域名(如 abc.baidu.com)) )总计十个域名的防护。如果超过 10 个,需要购买实例增加域名包数量以支持域名防护。

#### 4.6 Web 应用防火墙支持 IP 负载均衡吗?

不支持,天翼云 Web 应用防火墙只支持单个 IP 的访问,不支持 IP 负载均衡。

#### 4.7 天翼 WEB 应用防火墙需要关注的问题?

天翼云 web 应用防火墙防护需要注意确保 DNS 牵引的正确性。

天翼云 web 应用防火墙面向的客户为采用天翼云主机作为网站服务的客户,客户购买服务前提必须提

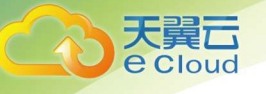

供正确的网站域名。

#### 4.8 Web 应用防火墙可以和 CDN 同时使用吗?

答:只要您当前的 CDN 服务商支持通过 CNAME 的方式指定回源服务器,就可以同时使用。

存在的潜在问题:

对客户端访问流量拦截, web 应用防火墙会返回一个拦截页面。而 cdn 缓存拦截页面后, 会导致 正常用户访问该资源时无论是否违规, 得到的都是之前的拦截页面, 从而影响正常访问。

经过 cdn 后,客户端的真实 IP 会被 cdn 替换掉,因此在业务出现问题时,排障会比较困难,定 位问题点需时较长。

经过 cdn 后,真实的客户端会被 cdn 隐藏, web 应用防火墙的部分功能将会失效,如基于源 IP 频率的 检测、基于地理位置、IP 情报库等功能无法使用。

#### 4.9 修改 CNAME 记录,多长时间可以生效?

答:这取决于您在当前的域名服务提供商设置的域名记录超时时间,以及当前域名服务提供商 NS 记录刷新的时间。一般情况,NS 记录的刷新一般不会超过 48 小时。

#### 4.10 使用 web 应用防火墙会影响我们的网页备案吗?

答:不会,web应用防火墙的本质是一种网站在线加速和防护服务,没有影响用户网站所在的机 房。和传统 CDN 类似,使用 CDN 会改变网站的解析 IP,但是并不会影响网站的备案。

#### 4.11 什么是 CC 攻击?

答: CC 是一个应用层的 DDoS, 是发生在 TCP3 次握手已经完成之后,所以发送的 IP 都是真实的。CC 攻击的原理很简单,就是对一些消耗资源较大的应用页面不断地发起正常的请求,以达到消耗服务端 资源的目的,在 web 应用中,查询数据库、读写硬盘文件的操作,相对都会消耗比较多的资源。一个 简单的例子,一个小的网站,可能被搜索引擎、信息收集等系统的爬虫爬死,或者是扫描器扫死,这 与应用层的 DDoS 攻击的结果很像

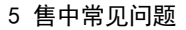

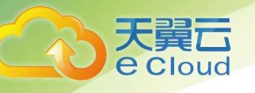

### 5 售中常见问题

#### 5.1 为何需要添加白名单到系统内网的安全设备中

答: 网站成功接入云 web 应用防火墙平台后,所有网站访问请求将先流转到防护平台进行监控, 经过滤后再返回到源站服务器。由于源站服务器收到的所有请求都来自 web 应用防火墙云平台的 IP, 源站服务器上的安全软件(如安全狗、云锁)看来,这种行为很可疑,有可能触发屏蔽云 web 应用防 火墙回源 IP 的操作。因此,在接入 web 应用防火墙平台前,您需要在源站服务器的安全软件上设置 放行所有 web 应用防火墙平台的回源 IP。

#### 5.2 如何添加白名单

答:打开源站服务器上的安全软件,将 web 应用防火墙平台 ip: 36.111.137.0/24 添加到白名 单。

#### 5.3 如何接入 web 应用防火墙防护

答:只需要通过修改网站 CNAME 记录即可。

如果域名的 DNS 解析服务在自建的服务器,登陆控制台直接修改即可;

如果域名的 DNS 解析服务由第三方提供(如万网、新网等),登陆域名提供 DNS 解析的服务商网 站进行修改;

#### 5.4 CNAME 解析变更提示冲突怎么办?

答:对于同一个主机记录, CNAME 解析记录值只能填写一个。不同 DNS 解析记录类型间存在冲突。例如,对于同一个主机记录, CNAME 记录与 A 记录、MX 记录、TXT 记录等其他记录互相冲突。在无法直接修改记录类型的情况下,您可以先删除存在冲突的其他记录,再添加一条新的 CNAME 记录。

#### 5.5 如何在万网中修改 DNS 解析

答: 1. 登陆万网 https://wanwang.aliyun.com/;

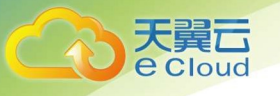

| 或名服务   | 域名列表 进入域名解析列表>>>                             |                                     |                           |            |                               |
|--------|----------------------------------------------|-------------------------------------|---------------------------|------------|-------------------------------|
| 域名列表   | < с ∞ 7 忽可能感兴趣的域名                            |                                     |                           | ○ 换一换 童看更多 | 📅 域名资讯                        |
| 信息模板   | Obt.com jl.com jn.com qd.com ts.com kd.com q | n.com jp.com tb.com yb.com rz.com l | bz.com ob.com 2l.com 3w.c | om         | 【批量优惠】.cn英文域名<br>【新品发布】商标注册30 |
| 批量操作   | 全部域名 急需续费域名 急需赎回:                            | 域名 未实名认证域名 预登记场                     | 成名                        |            |                               |
| 域名转入   |                                              |                                     |                           |            | The second second             |
| 邮箱验证   | <b>域名:</b>                                   | ◇ 域名分组: 全部                          | ✓ 注册日期:                   | -          | ③ 到期口期:                       |
| 操作记录   | 域名                                           | 域名类型 ⑦                              | 域名状态                      | 域名分组       | 注册                            |
| 我的下戰   | Izexz.club                                   | New gTLD                            | 急需续费                      | 未分组        | 201                           |
| 安全锁管理  | 域名续费 转至其他账号 更多批量                             | <b>攝作 ◇</b>                         |                           |            |                               |
| 我是卖家   |                                              |                                     |                           |            |                               |
| 我是买家 🗄 | 同 域名注册                                       | ⊘ 城名詩入                              |                           |            |                               |

| <           | 基本信息 / Izcxz.club |
|-------------|-------------------|
| 基本信息        | t                 |
| 域名持有者过户     | t                 |
| 域名信息修改      |                   |
| 域名持有者实名认证   | ান্ধ হ            |
| DNS 修改      | ~ ~ ~             |
| DNSSEC设置    |                   |
| 自定义DNS Host |                   |
| 域名转出        |                   |
| 安全设置        |                   |
| 域名证书下载      |                   |
| 域名解析        |                   |
| 账号间转移       |                   |
| 带价PUSH      |                   |
|             |                   |

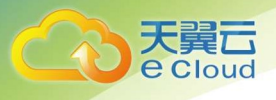

| <     | 解析设置 lzoz.club                                      |        |                 |               |         |       |    |           |                |
|-------|-----------------------------------------------------|--------|-----------------|---------------|---------|-------|----|-----------|----------------|
| 解析设置  | ● 単約分散的21 C語音機器: i deu2 increasion, deu2 increasion |        |                 |               |         |       |    |           |                |
| DNS安全 | 金郎记录 ∨ ■時現素 ∨ ■ 単入米                                 | 92÷    | 日本市場 新学引导 素求量焼け |               |         |       |    | Binta     | a a∖/a:        |
| 回意义经路 | CR#2                                                | ÷ 主机记录 | ; 解析或語(isp)     | ÷ 记录语         | MXCEPUR | TTL   | 状态 | 操作        |                |
| 解析日志  | CNAME                                               | 0      | BCU.            | www.baidu.com |         | 10 分钟 | 正常 | 修改 暂停 题   | 19 <b>R</b> it |
|       | A .                                                 | wan    | 默认              | 1111          |         | 10 分钟 | 正常 | 修改 医停 副   | 時 動注           |
|       | ·                                                   | 更换分组   |                 |               |         |       | 1  | 428 C 1 > | 10 色/雨 ∨       |

| 修改记录  |                                         | ×    |
|-------|-----------------------------------------|------|
| 记录类型  | CNAME-将或名指向另外一个域名                       |      |
| 主机记录  | www.lzcxz.club                          | ?    |
| 解析线路  | : 默认 - 必填!未匹配到智能解析线路时,返回【默认】线路 V        | 0    |
| * 记录值 | : www.qhxnscjg.gov.cn.iname.damddos.com |      |
| * TTL | : 10分钟 ~                                |      |
|       | 取注                                      | 消 确定 |

2. 将您原来的域名 cname 修改为 web 应用防火墙提供的域名。

3. 修改完成后点击[提交],完成修改。

6 售后常见问题

#### 6.1 售后联系方式

Web 应用防火墙服务开通及使用过程涉及本手册中的步骤,需严格根据手册指导进行操作,若因操作不当或策略过于严格,从而影响防护开通及使用,请及时联系安全防护工程师,安全防护工程师

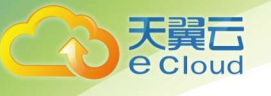

24 小时在线配合,联系方式如下:

24 小时值班热线 18701344717

或联系本地电信客户经理,或在 web 应用防火墙微信群中反馈。

#### 6.2 什么情况下产品会误拦截

1) 网站代码不规范导致拦截

当网站代码不规范时,可能会因为触发防护策略而产生被拦截情况,如在请求的 POST 中包含"目录遍历"、"命令执行"、"onclick 参数"、"div tag: style 参数"等相关关键字,则会触发拦截,因此,规范的网站代码编写会大幅减少被拦截的概率。

2) 网站接口数据传输规则导致拦截

网站存在接口的情况下,当产生调用时,因该行为非人工访问行为,可能会被 web 应用防火墙判 定为非浏览器或程序化访问,从而产生拦截,此情况下需要将发起接口调用的源地址加白名单解决。

3) 用户端行为疑似人工 DDoS 攻击导致拦截

用户频繁点击某一个 URL,或者频繁下载同一个文件等行为,均可能会被判定为 DDoS 攻击,进而 会产生拦截。此种情况下,须由用户确认是否正常操作后,临时加白名单(使用后删除白名单)。

4) 国际流量整体拦截

Web 应用防火墙支持针对 IP 地址的国家地理位置限制,当开启该限制后,国际流量将被阻断,只 有国内流量才能通过。该策略主要用户客户的网站使用对象全部为国内的情况下,可以避免来自国际 的各类攻击、渗透行为。

#### 6.3 修改 CNAME 后发现界面有拦截信息

答:根据拦截页面的联系方式联系电信 7\*24 小时值班人员处理或者微信沟通群(提供拦截截图 及相关 ID 信息);

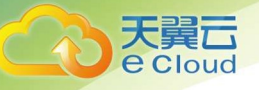

#### 6.4 修改 CNAME 后发现访问变慢

答:需工程师抓包查看从发送请求到接收响应时间差;客户侧同时抓包查看接收请求到发送响应 时间差,对比分析排查访问延迟出现的问题原因;

#### 6.5 修改 CNAME 后发现网站无法访问

答: 1) 域名解析有问题, 访客清除 DNS 缓存或者修改 DNS 解决;

2) SYN 重传或 request 重传, 需确认 web 应用防火墙发送的 SYN 客户侧是否有接收到。客户侧协助抓 包定位是否接收到 SYN 并且响应 SYN ACK;

#### 6.6 关于特殊需求

如有针对带宽, 域名等条件有特殊需求请联系客户经理或运维人员沟通。